# Property Inventory Application

# Annual Certification-Guide

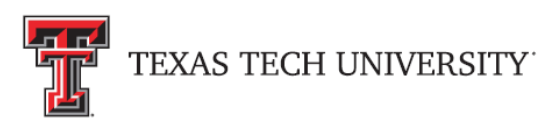

Administration and Finance Information Systems Management

# TABLE OF CONTENTS

| PROPERTY INVENTORY APPLICATION OP 63.08                                                                                                    |
|----------------------------------------------------------------------------------------------------|
| How To Access                                                                                                    |
| HOW TO VIEW YOUR DEPARTMENT INVENTORY LIST                                                                                                    |
| VERIFY AND EDIT INVENTORY ITEMS5TRANSFER ITEMS TO ANOTHER DEPARTMENT.6How to Transfer to Surplus7View Pending Transfers8Accept Transfers9View Transfer Search11SEARCH FIXED ASSETS12MISSING PROPERTY REPORT13 |
| LOST AND STOLEN PROPERTY REPORT 14                                                                                                    |
| FISCAL YEAR ANNUAL CERTIFICATION       15         REVIEW PRIOR TO SUBMISSION       15         Submitting the FY Annual Certification       16                                                                 |
| How to access TTU Forms                                                                                                    |
| HELP AND RESOURCES                                                                                                    |

## **PROPERTY INVENTORY APPLICATION OP 63.08**

Navigating to the Property Inventory System.

- 1. Navigate to **Raiderlink**.
- 2. Click on the **A&F Work Tools Tab**.
- 3. Under the A&F Work Tools Tab > Finance Channel Click on Property Inventory System.

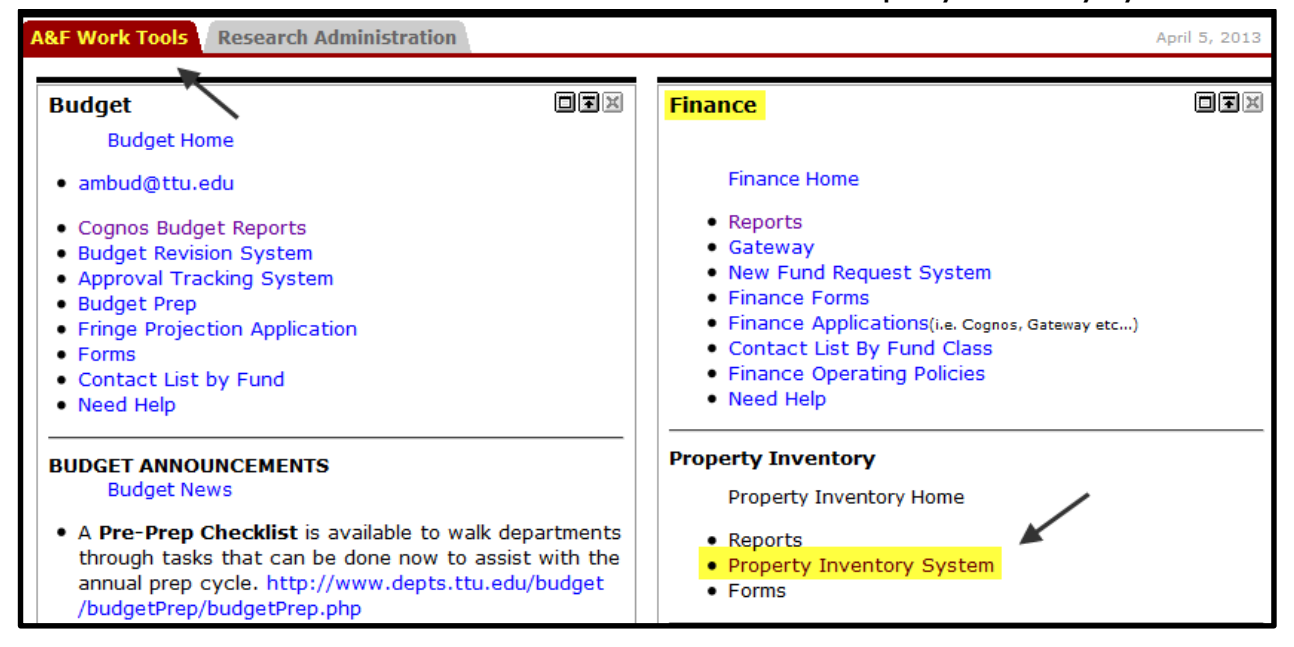

## HOME PAGE OF THE PROPERTY INVENTORY APPLICATION

Below is a screen shot of the Property Inventory Application Home Page:

| TEXAS TEC<br>Property Inventor                                                                 | CH UNIVERSITY SYSTEM                                                                                                    |
|------------------------------------------------------------------------------------------------|----------------------------------------------------------------------------------------------------|
| PROPERTY INVENTORY<br>Reports<br>Search Fixed Assets<br>Transfers<br>Forms<br>Contacts<br>Help | HSC Home * Finance & Administration * Property Inventory * Property Inventory. Modification and annual certification of departmental inventory information are now available online. All certifications are due on or before April 30, 2014 for TTUHSC and on or before June 30, 2014 for TTU. The current active fiscal year is 2014 The Property Inventory reports apply only to this year. This site provides reports in Adobe Acrobat PDF format. Click the link to below to download Adobe Acrobat Reader. |

## VIEW YOUR DEPARTMENTAL INVENTORY LIST

- 1. Click on **Reports** on the left menu.
- 2. If you have more than one Organization or more than one Chart of Accounts assigned to you use the drop down to choose which one to look at:
  - If you don't see the correct department listed, please contact: property.management@ttu.edu
- 3. Click on **Change Dept.**
- 4. Under available reports click on Departmental Inventory Listing.
- 5. Click Go to Report.

| TEXAS TEC<br>Property Invento                                                                        | CH UNIVERSITY SYSTEM                                                                                                    |                                                                                                    |
|----------------------------------------------------------------------------------------------------|----------------------------------------------------------------------------------------------------|----------------------------------------------------------------------------------------------------|
| PROPERTY INVENTORY Reports Search Fixed Assets Transfers Forms Contacts Help Admin  ERaider Sign Out | HSC Home  Finance & Administration  Property Invert<br>Select Report<br>Below is a list of Organizations within the Department and<br>wish to view. Click the 'Go To Report' button to proceed.<br>Edit assets or Transfer an asset by choosing the E<br>You are authorized to view inventory for more than one of<br>different chart and/or department from the list below and<br>T  Cademic Operations and Services CI<br>Organizations for<br>Af Information Systems Mgmt (C1100):<br>C11000 - Admin and Finance Info Systems Mgmt | tory + d a list of reports available. Select an Organization and then select the report you Departmental Inventory or Items Not Yet Tagged report. thart of account and department. To change charts and/or departments, choose a click Change Dept.  Available Reports:  Available Reports:  Departmental Inventory Listing (includes ability to edit and transfer)  Thems Not Yet Tagged (includes ability to edit and transfer)  Missing Property  Lost and Stolen Property  Annual Certification |
|                                                                                                    |                                                                                                    |                                                                                                    |

## VERIFY AND EDIT INVENTORY ITEMS

- 1. Validate the Property Custodian listed on the report is Correct. If the Property Custodian needs to be changed, email <u>property.management@ttu.edu</u>
- 2. You can get a PDF Version of the report through the **Click here to get a PDF version of the report** link.
- 3. Validate that the Department Inventory List is correct.
- 4. Make edits to the inventory items by clicking on Edit. Edit the Condition, Serial Number, Building and Room Number. \*\*You are not able to update the description, manufacturer or model here. To make these updates email: property.management@ttu.edu
- 5. Click **Update** after you make your changes in each row. This will show the change and highlight the line where the changes were made. The highlight will disappear once you navigate away from the page.
- 6. Click Save My Changes after all updates have been made.

| TEXAS TECH UNIVERSITY SYSTEM Property Inventory |                                                                                                    |                |             |                               |                             |                                                                    |                                                    |                   |                       |                                                                 |                       |                   |
|-------------------------------------------------|----------------------------------------------------------------------------------------------------|----------------|-------------|-------------------------------|-----------------------------|--------------------------------------------------------------------|----------------------------------------------------|-------------------|-----------------------|-----------------------------------------------------------------|-----------------------|-------------------|
| PROPERTY INVENTORY                              |                                                                                                    |                |             |                               |                             |                                                                    |                                                    |                   |                       |                                                                 |                       |                   |
| Reports                                         | HSC Home  Finance & Administration  Property Inventory                                                                                                    |                |             |                               |                             |                                                                    |                                                    |                   |                       |                                                                 |                       |                   |
| Search Fixed Assets<br>Transfers                | Departmental Inventory                                                                                                    |                |             |                               |                             |                                                                    |                                                    |                   |                       |                                                                 |                       |                   |
| Forms                                           | C11000 - Admin and Finance Info Systems Momt                                                                                                    |                |             |                               |                             |                                                                    |                                                    |                   |                       |                                                                 |                       |                   |
| Contacts                                        | Jonathan Botros   Property Custodian                                                                                                    |                |             |                               |                             |                                                                    |                                                    |                   |                       |                                                                 |                       |                   |
| Help                                            | Below                                                                                                    | is a list of i | inventory   | items for the                 | e selected Or               | rganization. To edit an item clic                                  | k the edit link to put the                         | row in 'edit m    | node'. In this mode   | there are four fields which yo                                  | u are able to edit: ( | Condition, Serial |
| Admin                                           | Numbe<br>that he                                                                                                    | er, Room, an   | nd Building | <ol> <li>After edi</li> </ol> | ting one or m<br>Lin vellow | ore fields, either save the chan<br>When done, click the 'Save Cha | ges by clicking the 'Upo<br>nges' button This will | date' link for th | hat row or cancel the | e changes by clicking the 'Car<br>in Banner. To cancel all your | changes click the     | dating, rows      |
| a Dairter                                       | that have been changed are highlighted in yellow. When done, click the 'Save Changes' button. This will queue your changes to process in Banner. To cancel all your changes, click the 'Undo All Changes' button.                                                                                                    |                |             |                               |                             |                                                                    |                                                    |                   |                       |                                                                 |                       |                   |
|                                                 | Assets will remain on the "Items Not Yet Tagged" report until a location and serial number are submitted to complete the tagging process. "The Serial Number field must contain only the serial number of the asset. Placing other information in this field renders the asset unsearchable by the Property Management office. Select Different Report or Organization Undo All Changes Save My Changes Click here to get a PDF version of this report. |                |             |                               |                             |                                                                    |                                                    |                   |                       |                                                                 |                       |                   |
|                                                 |                                                                                                    |                | Cond        | Туре                          | Tag #                       | Description                                                        | Manufacturer                                       | Model             | *Serial<br>Number     | Room                                                            | Acquired<br>Date      | Amount            |
|                                                 | Edit                                                                                                    | Transfer       | G           | CA                            | 226319                      | Printer Laserjet 4000                                              | Hewlett Packard                                    | C4118a            | USEF096148            | Xcel Building Room 224                                          | 3/9/1998              | 1,534.00          |
|                                                 | Edit                                                                                                    | Transfer       | Ν           | SW                            | 249479                      | Software-Webfocus                                                  | Information Bldrs                                  |                   |                       | Xcel Building Room 224                                          | 8/10/2004             | 137,595.00        |
| _                                               | Edit                                                                                                    | Transfer       | N           | CA                            | 263870                      | Dell Lat D630                                                      | Dell                                               | Dcs               | 3CDR3H1               | Xcel Building Room 224                                          | 8/25/2008             | 1,567.90          |
|                                                 | Edit                                                                                                    | Transfer       | N           | CA                            | 264041                      | ThinkPad CONFIGURED<br>SYSTEM                                      | Lenovo                                             | 6457              | L3-BT192              | Xcel Building Room 201A                                         | 10/3/2008             | 1,678.90          |
|                                                 | Edit                                                                                                    | Transfer       | N           | CA                            | 264042                      | ThinkPad                                                           | Lenovo                                             | 6457              | L3-BT193              | Xcel Building Room 201A                                         | 10/3/2008             | 1,678.90          |
|                                                 | Edit                                                                                                    | Transfer       | N           | CA                            | 264044                      | ThinkPad                                                           | Lenovo                                             | 6457              | L3-BT191              | Xcel Building Room 201A                                         | 10/3/2008             | 1,678.90          |
|                                                 | Edit                                                                                                    | Transfer       | N           | CA                            | 264045                      | Laptop                                                             | Apple                                              | A1224             | W88350CMYJY           | Xcel Building Room 224                                          | 12/2/2008             | 2,716.00          |
|                                                 | Edit                                                                                                    | Transfer       | N           | CA                            | 264046                      | ThinkPad                                                           | Lenovo                                             | 6457              | L3-BT190              | Xcel Building Room 201A                                         | 10/3/2008             | 1,678.90          |
|                                                 | Edit                                                                                                    | Transfer       | N           | CA                            | 265704                      | Opt 755 DEALER 142777<br>TTU                                       | Dell                                               | DCS               | 1HRRNJ1               | Xcel Building Room 224                                          | 4/13/2009             | 1,083.09          |

7. You will receive a Changes Confirmed page once saved.

## TRANSFER ITEM(S) TO ANOTHER DEPARTMENT

1. In the Departmental Inventory List you can click on **Transfer** to the left of the item you would like to transfer.

| TEXAS TECH UNIVERSITY SYSTEM Property Inventory |                                                                                                    |                                                                                                    |        |           |            |                               |                   |        |                   |                                  |                  |            |
|-------------------------------------------------|----------------------------------------------------------------------------------------------------|----------------------------------------------------------------------------------------------------|--------|-----------|------------|-------------------------------|-------------------|--------|-------------------|----------------------------------|------------------|------------|
| PROPERTY INVENTORY                              |                                                                                                    |                                                                                                    |        |           |            |                               |                   |        |                   |                                  |                  |            |
| Reports                                         | HSC                                                                                                    | HSC Home  Finance & Administration  Property Inventory                                                                                                    |        |           |            |                               |                   |        |                   |                                  |                  |            |
| Search Fixed Assets<br>Transfers                | De                                                                                                    | Departmental Inventory                                                                                                    |        |           |            |                               |                   |        |                   |                                  |                  |            |
| Forms                                           | C110                                                                                                    | 000 - Adm                                                                                                    | in and | Finance I | nfo Syster | ns Mgmt                       |                   |        |                   |                                  |                  |            |
| Contacts                                        | Jona                                                                                                    | athan Bo                                                                                                    | tros   |           |            |                               |                   |        |                   |                                  |                  |            |
| Help<br>Admin                                   | Belov<br>Numb<br>that h                                                                                                    | Below is a list of inventory items for the selected Organization. To edit an item click the edit link to put the row in 'edit mode'. In this mode there are four fields which you are able to edit: Condition, Serial Number, Room, and Building. After editing one or more fields, either save the changes by clicking the 'Update' link for that row or cancel the changes by clicking the 'Cancel' link. After updating, rows that have been changed are highlighted in yellow. When done, click the 'Save Changes' button. This will queue your changes to process in Banner. To cancel all your changes, click the 'Undo All |        |           |            |                               |                   |        |                   |                                  |                  |            |
| eRalder<br>Sign Out                             | Chan<br>Assets                                                                                                    | Changes' button.<br>Assets will remain on the "Items Not Yet Tagged" report until a location and serial number are submitted to complete the tagging process.                                                                                                    |        |           |            |                               |                   |        |                   |                                  |                  |            |
|                                                 | *The Serial Number field must contain only the serial number of the asset. Placing other information in this field renders the asset unsearchable by the Property Management office.<br>Select Different Report or Organization<br>Undo All Changes] Save My Changes Click here to get a PDF version of this report. |                                                                                                    |        |           |            |                               |                   |        |                   |                                  |                  |            |
|                                                 |                                                                                                    |                                                                                                    | Cond   | Туре      | Tag #      | Description                   | Manufacturer      | Model  | *Serial<br>Number | Room                             | Acquired<br>Date | Amount     |
| Transfer item                                   | Edit                                                                                                    | Transfer                                                                                                    | G      | CA        | 226319     | Printer Laserjet 4000         | Hewlett Packard   | C4118a | USEF096148        | TTU Downtown Center<br>Room 223A | 3/9/1998         | 1,534.00   |
| Department                                      | Zđit                                                                                                    | Transfer                                                                                                    | N      | SW        | 249479     | Software-Webfocus             | Information Bldrs |        |                   | TTU Downtown Center<br>Room 224  | 8/10/2004        | 137,595.00 |
|                                                 | Edit                                                                                                    | Transfer                                                                                                    | N      | SW        | 24947902   | Software                      | Information Bldrs |        |                   | Remote Inventory                 | 8/26/2004        | 62,873.00  |
|                                                 | Edit                                                                                                    | Transfer                                                                                                    | N      | CA        | 260200     | Projector                     | Dell              | 1800mp | 6CLG0D1           | TTU Downtown Center<br>Room 224B | 9/10/2007        | 704.89     |
|                                                 | Edit                                                                                                    | Transfer                                                                                                    | N      | CA        | 263870     | Dell Lat D630                 | Dell              | Dcs    | 3CDR3H1           | TTU Downtown Center<br>Room 224  | 8/25/2008        | 1,567.90   |
|                                                 | Edit                                                                                                    | Transfer                                                                                                    | N      | CA        | 264041     | ThinkPad CONFIGURED<br>SYSTEM | Lenovo            | 6457   | L3-BT192          | TTU Downtown Center<br>Room 201A | 10/3/2008        | 1,678.90   |

 On the Transfer Page add the Department, Orgn and select the appropriate Building and Room Number you are transferring to and enter the Transfer Reason. Click Submit.
 \*\*The Transfer will need to be accepted by the other department to complete the transfer.

| PROPERTY INVENTORY                       |                                                        |                    |                    |          |   |
|------------------------------------------|--------------------------------------------------------|--------------------|--------------------|----------|---|
| Search Fixed Assets                      | HSC Home > Finance & Administration > Pr<br>Transfer   | operty Inventory ► |                    |          |   |
| Forms                                    | Initiated by Rachel Galley                             |                    |                    | (+)Help  |   |
| Contacts                                 | Tag #: 226319                                          | ]                  | Department:        |          | • |
| lelp                                     | Desc: Printer Laserjet 4000                            |                    | Orgn:              | <b>•</b> |   |
| Admin<br>Ralder<br><mark>Sign Out</mark> | Orgn: C11000<br>Room: TTU Downtown Center<br>Room 223A |                    | Building:<br>Room: | <b></b>  |   |
|                                          |                                                        | -                  |                    |          |   |
|                                          | Transfer Reason:                                       |                    |                    |          |   |

## HOW TO TRANSFER ITEMS TO SURPLUS

\*\*If moving Inventory Items to Surplus, select Surplus- C1303 from the Department drop down, C13013-Property Surplus from the Orgn drop down and select Building – 0340 TTU Warehouse Building, Room – Remote Inventory.

- After submitting, please send an email to property.surplus@ttu.edu listing the items that have been transferred to surplus using the form *Request to Have Property Picked up by Surplus*.
- Be sure to list the Transfer #, Asset Tag #, Description, and Serial Number and fill out the necessary certifications required.
- The email notifies Surplus Property to physically pick up the items that have been transferred to surplus through the online inventory system.

| eports                         | HSC Home ▶ Fir  | nance & Administration 🕨 Property | Inventory > |                             |        |
|--------------------------------|-----------------|-----------------------------------|-------------|-----------------------------|--------|
| earch Fixed Assets             | — Transfe       | er                                |             |                             |        |
| ransfers                       |                 |                                   | Property    | Sumlue Selectione:          |        |
| orms                           | Initiated by My | /ka Bingham                       | Froperty    |                             | Help   |
| ontacts                        | Tag #: 2        | 226319                            | Departme    | nt: Surplus - C1303         |        |
| elp                            | Desc:           | Printer Laserjet 4000             | Orgn:       | C13013 - Property Surplus   | ~      |
|                                | Orgn:           | C11000                            |             |                             |        |
| alder<br><mark>Sign Out</mark> | Room:           | TTU Downtown Center               | Building:   | 0340 TTU Warehouse Building | $\sim$ |
|                                |                 | ROOM ZUTA                         | _           |                             |        |

Note: Surplus will not accept any online transfers without email notification.

You will receive a Confirmation Number to confirm ALL Transfer Submissions.

| TEXAS TI<br>Property Inves | ECH UNIVERSITY SYSTEM                                      |
|----------------------------|------------------------------------------------------------|
| PROPERTY INVENTORY         |                                                            |
| Reports                    | HSC Home ▶ Finance & Administration ▶ Property Inventory ▶ |
| Search Fixed Assets        | Confirmation                                               |
| Transfers                  |                                                            |
| Forms                      | Transfer 1400001 successfully submitted.                   |
| Contacts                   | · · · ·                                                    |
| Help                       | Return to Deptartment Inventory Listing.                   |
| Admin                      |                                                            |
| eRaider<br>Sign Out        |                                                            |

#### VIEW PENDING TRANSFERS

## 1. To view pending transfers, click **Transfers** on the left menu bar and click on **Pending**.

| TEXAS TE<br>Property Inven                                                                  | CH UNIVERSITY SY<br>tory                                                                                                    | STEM                                                                                                    |                                                                                                    |
|---------------------------------------------------------------------------------------------|----------------------------------------------------------------------------------------------------|----------------------------------------------------------------------------------------------------|----------------------------------------------------------------------------------------------------|
| PROPERTY INVENTORY Reports Search Fixed Assets Transfers Forms Contacts Help Admin additors | HSC Home ► Finance & Adminis<br>Select Report<br>Initiate<br>Pending<br>Delegate<br>Search<br>You are autonized to View inven<br>different chart and/or department<br>T → Academic Operations a | Iration ► Property Inver<br>ithin the Department and<br>port button to proceed.<br>set by choosing the D<br>tory for more than one c<br>from the list below and<br>and Services ▼ | tory ▶<br>a list of reports available. Select an Organization and then select the report you<br>vepartmental Inventory or Items Not Yet Tagged report.<br>hart of account and department. To change charts and/or departments, choose a<br>click Change Dept.<br>thange Dept. |
| Sign Out                                                                                    | Organization<br>AF Information Systems<br>© C11000 - Admin and Finance<br>Go To Report                                                                                                    | is for<br>Mgmt (C1100):<br>e Info Systems Mgmt                                                                                                    | Available Reports:<br>© Departmental Inventory Listing (includes ability to edit and transfer)<br>© Items Not Yet Tagged (includes ability to edit and transfer)<br>© Missing Property<br>© Lost and Stolen Property<br>© Annual Certification                                |

- 2. This will show all Pending Transfers that were submitted by your department and Transfers that were sent to your department from another department that need to be accepted.
- 3. Click on any of the **Pending IDs** in red to view the Transfer.

| TEXAS TECH<br>Property Inventory | I UNIV                                                 | /ERSIT          | Y SYSTEM                                         |                   |            |              |                               |  |  |
|----------------------------------|--------------------------------------------------------|-----------------|--------------------------------------------------|-------------------|------------|--------------|-------------------------------|--|--|
| PROPERTY INVENTORY               |                                                        |                 |                                                  |                   |            |              |                               |  |  |
| Reports                          | HSC Home  Finance & Administration  Property Inventory |                 |                                                  |                   |            |              |                               |  |  |
| Search Fixed Assets              | Donding Transform                                      |                 |                                                  |                   |            |              |                               |  |  |
| Transfers                        | Pending Transfers                                      |                 |                                                  |                   |            |              |                               |  |  |
| Forms                            | The followi                                            | ng is a list of | transfers on which you are either the initiator  | the custodian or  | f the oron | the asset is | s being transfered to, or the |  |  |
| Contacts                         | delegate ap                                            | prover for th   | nat custodian. Click on the red transfer id numb | er to view the tr | ansfer.    |              | seeing addressed to, or the   |  |  |
| Help                             | ID                                                     | Tag #           | Description                                      | Initiato <u>r</u> | From       | To _         |                               |  |  |
|                                  | <u>1300001</u>                                         | 226319          | Printer Laserjet 4000                            | Rachel Galley     | C11000     | C13000       |                               |  |  |
| Admin                            | 1300002                                                | 259844          | Dell Opt 745                                     | Rachel Galley     | C11000     | C13000       |                               |  |  |
| eRalder                          | 1300004                                                | 261035          | Dell Opt 745                                     | Rachel Galley     | C11000     | C13000       |                               |  |  |
| <u>Sign Out</u>                  | 1300006                                                | 263870          | Dell Lat D630                                    | Rachel Galley     | C11000     | C13004       |                               |  |  |
|                                  | 1300007                                                | 26311709        | Annual License Fee for SciQuest Software         | Rachel Galley     | C13004     | C11000       |                               |  |  |
|                                  | 1300008                                                | 266981          | OptiPlex 760 Desktop;OptiPlex 760 Desktop        | Rachel Galley     | C11000     | C13004       |                               |  |  |
|                                  | 1300009                                                | 265704          | Opt 755 DEALER 142777 TTU                        | Rachel Galley     | C11000     | C13004       |                               |  |  |
|                                  | 1300010                                                | 277539          | Dell OptiPlex 990 computer                       | Rachel Galley     | C11000     | C13004       |                               |  |  |
|                                  | 1300011                                                | 268869          | computer 27" imac                                | Rachel Galley     | C11000     | C13004       |                               |  |  |
|                                  | 1300012                                                | 264041          | ThinkPad CONFIGURED SYSTEM                       | Rachel Galley     | C11000     | C13004       |                               |  |  |
|                                  | 1300013                                                | 249479          | Software-Webfocus                                | Rachel Galley     | C11000     | H15001       |                               |  |  |
|                                  | 1300014                                                | 270336          | Latitude E6510                                   | Rachel Galley     | C11000     | C13000       |                               |  |  |
|                                  | 1300015                                                | 270774          | laptop vostro 3400                               | Rachel Galley     | C11000     | C13000       |                               |  |  |
|                                  | 1400001                                                | 270550          | COMPUTER                                         | Rachel Galley     | C11000     | B51003       |                               |  |  |
|                                  |                                                        |                 |                                                  |                   |            |              |                               |  |  |

4. Once you click on the **ID** in red you will see the Transfer Page.

| TEXAS TE<br>Property Invent                                                   | CH UNIVERSITY SYSTEM<br>ory                                                                                                    |                                                                                                    |
|-------------------------------------------------------------------------------|----------------------------------------------------------------------------------------------------|----------------------------------------------------------------------------------------------------|
| PROPERTY INVENTORY<br>Reports<br>Search Fixed Assets<br>Transfers             | HSC Home + Finance & Administration + Property Inventory + Transfer 13000001                                                                                                    |                                                                                                    |
| Forms<br>Contacts<br>Help<br>Admin<br>Content<br>Admin<br>Content<br>Sign Out | Initiated by Rachel Galley on Sep 13, 2012          Tag #: 228319         Desc: Printer Laserjet 4000         Orgn: C1000         Room: 1T0164    Transfer Reason:          Approve       Cancel         Cancel Comments (Optional): | (+)Heb<br>Department: Procurement Services -<br>Orgn: C13000 - Procurement Services -<br>Building: Drane Hall -<br>Room: - |

## ACCEPT TRANSFERS

1. To Accept a Transfer from another department click on **Transfer** on the menu on the left then click on **Pending**.

| TEXAS TE<br>Property Inven                                                                     | CH UNIVERSITY SYSTEM<br>tory                                                                                               |                                                                                                    |
|------------------------------------------------------------------------------------------------|----------------------------------------------------------------------------------------------------|----------------------------------------------------------------------------------------------------|
| PROPERTY INVENTORY<br>Reports<br>Search Fixed Assets<br>Transfers<br>Forms<br>Contacts<br>Help | HSC Home  Finance & Administration Property Invest Initiate Pending Delegate Search Search                                 | tory ►<br>I a list of reports available. Select an Organization and then select the report you<br>Departmental Inventory or Items Not Yet Tagged report. |
| Sign Out                                                                                       | Organizations for<br>AF Information Systems Mgmt (C1100):<br>©C11000 - Admin and Finance Info Systems Mgmt<br>Go To Report | Available Reports:                                                                                                    |

- 2. When you click on **Pending** this will show you all of the Transfers sent to you by another department, as well as the Transfers your department has submitted.
- 3. Click on the **ID Number** in red to accept these Transfers.

| TEXAS TECH UNIVERSITY SYSTEM<br>Property Inventory |             |                 |                                                  |                     |             |               |                            |  |
|----------------------------------------------------|-------------|-----------------|--------------------------------------------------|---------------------|-------------|---------------|----------------------------|--|
| PROPERTY INVENTORY                                 |             |                 |                                                  |                     |             |               |                            |  |
| Reports                                            | HSC Home    | ▶ Finance 4     | & Administration 🕨 Property Inventory 🕨          |                     |             |               |                            |  |
| Search Fixed Assets                                | Dond        | ling T          | rancford                                         |                     |             |               |                            |  |
| Transfers                                          | renu        | inng i          |                                                  |                     |             |               |                            |  |
| Forms                                              | The followi | ng is a list of | transfers on which you are either the initiator, | the custodian of t  | he orgn the | e asset is be | aing transfered to, or the |  |
| Contacts                                           | delegate ap | prover for th   | nat custodian. Click on the red transfer id numb | er to view the tran | isfer.      |               |                            |  |
| Help                                               | ID          | Tag #           | Description                                      | Initiator           | From        | То            |                            |  |
| Admin                                              | 1300001     | 226319          | Printer Laserjet 4000                            | Rachel Galley       | C11000      | C13000        |                            |  |
|                                                    | 1300002     | 259844          | Dell Opt 745                                     | Rachel Galley       | C11000      | C13000        |                            |  |
| eRalder                                            | 1300004     | 261035          | Dell Opt 745                                     | Rachel Galley       | C11000      | C13000        |                            |  |
| Sign Out                                           | 1300006     | 263870          | Dell Lat D630                                    | Rachel Galley       | C11000      | C13004        |                            |  |
|                                                    | 1300007     | 26311709        | Annual License Fee for SciQuest Software         | Rachel Galley       | C13004      | C11000        |                            |  |
|                                                    | 1300008     | 266981          | OptiPlex 760 Desktop;OptiPlex 760 Desktop        | Rachel Galley       | C11000      | C13004        |                            |  |
|                                                    | 1300009     | 265704          | Opt 755 DEALER 142777 TTU                        | Rachel Galley       | C11000      | C13004        |                            |  |
|                                                    | 1300010     | 277539          | Dell OptiPlex 990 computer                       | Rachel Galley       | C11000      | C13004        |                            |  |
|                                                    | 1300011     | 268869          | computer 27" imac                                | Rachel Galley       | C11000      | C13004        |                            |  |
|                                                    | 1300012     | 264041          | ThinkPad CONFIGURED SYSTEM                       | Rachel Galley       | C11000      | C13004        |                            |  |
|                                                    | 1300013     | 249479          | Software-Webfocus                                | Rachel Galley       | C11000      | H15001        |                            |  |
|                                                    | 1300014     | 270336          | Latitude E6510                                   | Rachel Galley       | C11000      | C13000        |                            |  |
|                                                    | 1300015     | 270774          | laptop vostro 3400                               | Rachel Galley       | C11000      | C13000        |                            |  |
|                                                    | 1400001     | 270550          | COMPUTER                                         | Rachel Galley       | C11000      | B51003        |                            |  |
|                                                    | 1400002     | 269007          | computer 960                                     | Rachel Galley       | C11000      | B00095        |                            |  |
|                                                    | 1400003     | 280570          | Dell Laptop Computer                             | Shelby Jackson      | C14004      | C11000        |                            |  |

4. After clicking on the **ID Number** you will see the Transfer page for that item. **\*\*Make sure to add the** Building and Room Number prior to approving this transfer.

| TEXAS TEC<br>Property Inventor | CH UNIVERSITY SYSTEM                                                                                           |
|--------------------------------|----------------------------------------------------------------------------------------------------|
| PROPERTY INVENTORY             |                                                                                                    |
| Reports                        | HSC Home > Finance & Administration > Property Inventory >                                                     |
| Search Fixed Assets            | Transfer 1400003                                                                                               |
| Transfers                      |                                                                                                    |
| Forms                          | Initiated by Shelby Jackson on Dec 10, 2013 (+)Heb                                                             |
| Contacts                       | Tag #: 280570 Department: AF Information Systems Mgmt - C1100 v                                                |
| Help                           | Desc: Dell Laptop Computer Orgn: C11000 - Admin and Finance Info Systems Mg +                                  |
| Admin                          | Room: 110213 Building: West Hall                                                                               |
| eRalder<br>Sign Out            | Room: West Hall Rm 2 Floor                                                                                     |
|                                | Transfer Reason: Needed a computer Always fill in the building and room number when accepting a transfer item. |

\*\*If you are **Rejecting a Transfer**, enter in your **Reject Comments**.

## VIEW TRANSFER SEARCH

1. To Search for a Transfer – click on **Transfers** on the left menu then click **Search**.

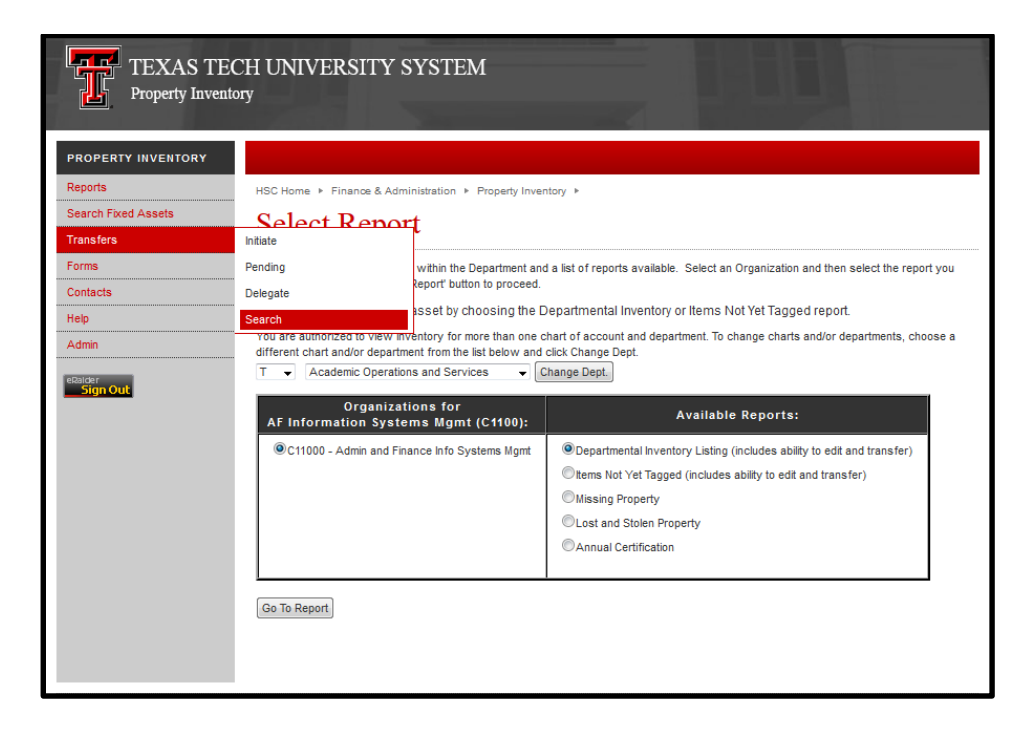

- 2. Change the COAS to T.
- 3. You can search by ID#, Tag#, Initiator, Status, Dept, or Orgn.
- 4. Click Search.
- 5. You can click on any of the **ID #'s** to see the information for the item.

| Property liver     | itory          |             |                                                                 |                     |           |                        |                                                                                |
|--------------------|----------------|-------------|-----------------------------------------------------------------|---------------------|-----------|------------------------|--------------------------------------------------------------------------------|
| ROPERTY INVENTORY  |                |             |                                                                 |                     |           |                        |                                                                                |
| eports             | HSC Home       | ▶ Finan     | ce & Administration ► Property Inventory ►                      |                     |           |                        |                                                                                |
| earch Fixed Assets | Tuesa          | . <b>f</b>  | Securit                                                         |                     |           |                        |                                                                                |
| ansfers            | Iran           | ster        | Search                                                          |                     |           |                        |                                                                                |
| orms               | Enter narar    | neters and  | d click on search to view a list of transfers. The search featu | e uses 'AND' when   | more than | n one crite            | eria is specified (such as Transfer ID AND Initiator AND Status). Therefore th |
| ontacts            | results will   | match all   | the criteria specified and not just one or the other.           |                     | more and  | rone ente              | na o opennoù (oben do Transfer iz 2016 inizater 2016 etato), filorenere a      |
|                    | For the Initia | ator, enter | all or part of the name to search. You may use % as wild car    | d to help you searc | h.        |                        |                                                                                |
| ;p                 | Click on the   | D in read   | d to view the transfer.                                         |                     | Make s    | ure to ch<br>DAS: to T | iange<br>T. T.                                                                 |
| Imin               | ID:            |             | COAS: T -                                                       |                     | stands fo | or Texas               | Tech.                                                                          |
| alder              | Tag #:         | _           | From Dept:                                                      | -                   |           |                        |                                                                                |
| Sign Out           | Initiator:     |             | Orgn:                                                           | -                   |           |                        | You can search                                                                 |
|                    | Status:        | Subm        | itted - To Dept:                                                | -                   | -         | -                      | by any field.                                                                  |
|                    |                |             | Orgn:                                                           | -                   |           |                        |                                                                                |
|                    | Search         |             |                                                                 |                     |           |                        |                                                                                |
|                    | ID             | Tag #       | Description                                                     | Initiator           | From      | То                     | Status                                                                         |
|                    | 1200033        | 74702       | Computer Precision 390                                          | Jessica McGaha      | 201111    | 201001                 | Submitted                                                                      |
|                    | 1200032        | 86069       | ProCart II Self-Contained Treatment Console PO# P0114652        | Jessica McGaha      | 691032    | 201001                 | Submitted                                                                      |
|                    | 1200031        | 67988       | Computer Optiplex Gx260                                         | Ashley Bingham      | 512001    | 101011                 | Submitted                                                                      |
|                    | 1200028        | 33455       | Polygraph                                                       | Cindi Bradshaw      | 512001    | 101001                 | Submitted                                                                      |
|                    | 1200027        | 81622       | Latitude E5500 - PO# P0030793                                   | Trey Albus          | 351604    | 351845                 | Submitted                                                                      |
|                    | 1200026        | 81088       | OptiPiex 760 Minitower-POP0025735                               | Cindi Bradshaw      | 201111    | 201201                 | Submitted                                                                      |
|                    | 1200024        | 72349       | Computer Lanton Latitude D510                                   | Lessica McGaba      | 201111    | 201101                 | Submitted                                                                      |
|                    | 1200012        | 78183       | Dell T3400 Precision                                            | Cindi Bradshaw      | 201101    | 201111                 | Submitted                                                                      |
|                    | 1200009        | 71232       | Computer Laptop Latitude D610                                   | Jessica McGaha      | 201101    | 201111                 | Submitted                                                                      |
|                    | 1200008        | 68106       | Computer Laptop Latitude D600                                   | Jessica McGaha      | 201101    | 201111                 | Submitted                                                                      |
|                    | 1200005        | 74714       | Computer Optipiev 745                                           | Cindi Bradahaw      | 201111    | 101011                 | Submitted                                                                      |

## SEARCH FIXED ASSETS

If you can't find an item on your inventory list that is in your department, you can search by Tag Number or Serial Number.

1. Click on Search Fixed Assets and then click Search by TagSerial Number.

| PROPERTY INVENTORY  |                                                            |                                                                                      |
|---------------------|------------------------------------------------------------|--------------------------------------------------------------------------------------|
| Reports             | HSC Home + Finance & Administration + Property Inve        | ntory >                                                                              |
| Search Fixed Assets | Search by Category                                         |                                                                                      |
| ransfers            | Search by Tag/Serial Number                                |                                                                                      |
| orms                | Below is a list of Organizations within the Department and | d a list of reports available. Select an Organization and then select the report you |
| ontacts             | Edit assats or Transfer an assat by choosing the P         | Departmental Inventory or Items Not Vet Targed report                                |
| lelp                | You are authorized to view inventory for more than one of  | bepartmental inventory or items not ret ragged report.                               |
| Admin               | different chart and/or department from the list below and  | click Change Dept.                                                                   |
| Raider<br>Sign Out  | T      Academic Operations and Services                    | Change Dept.                                                                         |
| Sign out            | Organizations for<br>AF Information Systems Mgmt (C1100):  | Available Reports:                                                                   |
|                     | C11000 - Admin and Finance Info Systems Mgmt               | Oppartmental Inventory Listing (includes ability to edit and transfer)               |
|                     |                                                            | $\ensuremath{}$ Items Not Yet Tagged (includes ability to edit and transfer)         |
|                     |                                                            | Missing Property                                                                     |
|                     |                                                            | CLost and Stolen Property                                                            |
|                     |                                                            | CAnnual Certification                                                                |
|                     |                                                            | · · · · · · · · · · · · · · · · · · ·                                                |

- 2. Once an item is located, **contact the department** where it is located and request for them to **begin a Transfer**.
- 3. Enter in the Tag or Serial Number and click **Search**.

| TEXAS TE<br>Property Invent | CH UNIVEI<br>1017y | RSITY SY          | STEM                  |           |                           | 111                           |                     |      |                         |                         |                       |
|-----------------------------|--------------------|-------------------|-----------------------|-----------|---------------------------|-------------------------------|---------------------|------|-------------------------|-------------------------|-----------------------|
| PROPERTY INVENTORY          |                    |                   |                       |           |                           |                               |                     |      |                         |                         |                       |
| Reports                     | HSC Home 🕨 F       | inance & Administ | ration   Property Inv | ventory 🕨 |                           |                               |                     |      |                         |                         |                       |
| Search Fixed Assets         | Search             | by Ser            | vice Tag              | Num       | her/Seri                  | al Numbe                      | er                  |      |                         |                         |                       |
| Transfers                   | Jearen             | 0, 501            | vice rag              | 1 1 0411  |                           | ui i (uiiio)                  |                     |      |                         |                         |                       |
| Forms                       | Tag Number o       | Serial Number:    | 246312                |           | Search                    | •                             |                     |      |                         |                         |                       |
| Contacts                    |                    |                   |                       |           |                           |                               |                     |      |                         |                         |                       |
| Help                        | *Tag<br>Number     | Serial<br>Number  | Manufacturer          | Model     | Description               | Room                          | Acquisition<br>Date | COAS | Department              | Orgn                    | Property<br>Custodian |
| Admin                       | 246312             | USBB365670        | Hewlett Packard       | C4235a    | Printer Laserjet<br>4050n | Texas Tech Plaza<br>Room 309C | 5/7/2003            | s    | Advancement<br>Services | Advancement<br>Services | Leslie Duke           |
| Signour                     |                    |                   |                       |           |                           |                               |                     |      |                         |                         |                       |
|                             |                    |                   |                       |           |                           |                               |                     |      |                         |                         |                       |
|                             |                    |                   |                       |           |                           |                               |                     |      |                         |                         |                       |
|                             |                    |                   |                       |           |                           |                               |                     |      |                         |                         |                       |
|                             |                    |                   |                       |           |                           |                               |                     |      |                         |                         |                       |
|                             |                    |                   |                       |           |                           |                               |                     |      |                         |                         |                       |
|                             |                    |                   |                       |           |                           |                               |                     |      |                         |                         |                       |
|                             |                    |                   |                       |           |                           |                               |                     |      |                         |                         |                       |

## MISSING PROPERTY REPORT

If you submitted a missing property form make sure the items are showing up on the Missing Property Report before proceeding to the Annual Certification. **\*\****Items submitted as Missing Property will continue to show up on your inventory until it is removed by Property Management.* 

1. Click on **Reports** in the left hand menu, then click on the radio button to the left of **Missing Property** and click **Go to Report**.

| TEXAS TEC<br>Property Invento                                                                           | CH UNIVERSITY SYSTEM<br><sup>ny</sup>                                                                                                    |                                                                                                    |  |
|----------------------------------------------------------------------------------------------------|----------------------------------------------------------------------------------------------------|----------------------------------------------------------------------------------------------------|--|
| PROPERTY INVENTORY<br>Reports<br>Search Fixed Assets<br>Transfers<br>Forms<br>Contacts<br>Help<br>Admin | HSC Home * Finance & Administration * Property Invert<br>Select Report<br>Below is a list of Organizations within the Department and<br>wish to view. Click the 'Go To Report' button to proceed.<br>Edit assets or Transfer an asset by choosing the D<br>You are authorized to view inventory for more than one of<br>different chart and/or department from the list below and of<br>T Academic Operations and Services<br>Organizations for<br>Af Information Systems Mgmt (C1100):<br>@C11000 - Admin and Finance Info Systems Mgmt<br>(Go To Report) | tory ▶ I a list of reports available. Select an Organization and then select the report you epartmental Inventory or Items Not Yet Tagged report. hart of account and department. To change charts and/or departments, choose a click Change Dept. Available Reports: Departmental Inventory Listing (includes ability to edit and transfer) Tems Not Yet Tagged (includes ability to edit and transfer) Tems Not Yet Tagged (includes ability to edit and transfer) Missing Property CLost and Stolen Property Annual Certification |  |

2. Review the report to validate the items are showing up on the Missing Property Report.

| TEXAS TEC<br>Property Inventor   | CH UNIVERSITY SYSTEM                                                                                                    |
|----------------------------------|----------------------------------------------------------------------------------------------------|
| PROPERTY INVENTORY               |                                                                                                    |
| Reports                          | HSC Home + Finance & Administration + Property Inventory +                                                                                  |
| Search Fixed Assets<br>Transfers | Missing Property                                                                                                    |
| Forms                            | C11000 - Admin and Finance Info Systems Mgmt                                                                                                |
| Contacts                         | Property Mgr                                                                                                    |
| Help                             | Below is a list of property reported missing for the selected organization.                                                                 |
| Admin<br>econoer<br>Sign Out     | Cond     Type     Tag #     Description     Manufacturer     Model     Serial<br>Number     Room     Acquired<br>Date     Amount       None |

## LOST & STOLEN PROPERTY REPORT

If you submitted a Lost and Stolen Property Report form make sure the items are showing up on the Lost and Stolen Property Report before proceeding to the Annual Certification.

1. Click on **Reports** in the left hand menu, then click on the radio button to the left of **Lost and Stolen Property** and click **Go to Report**.

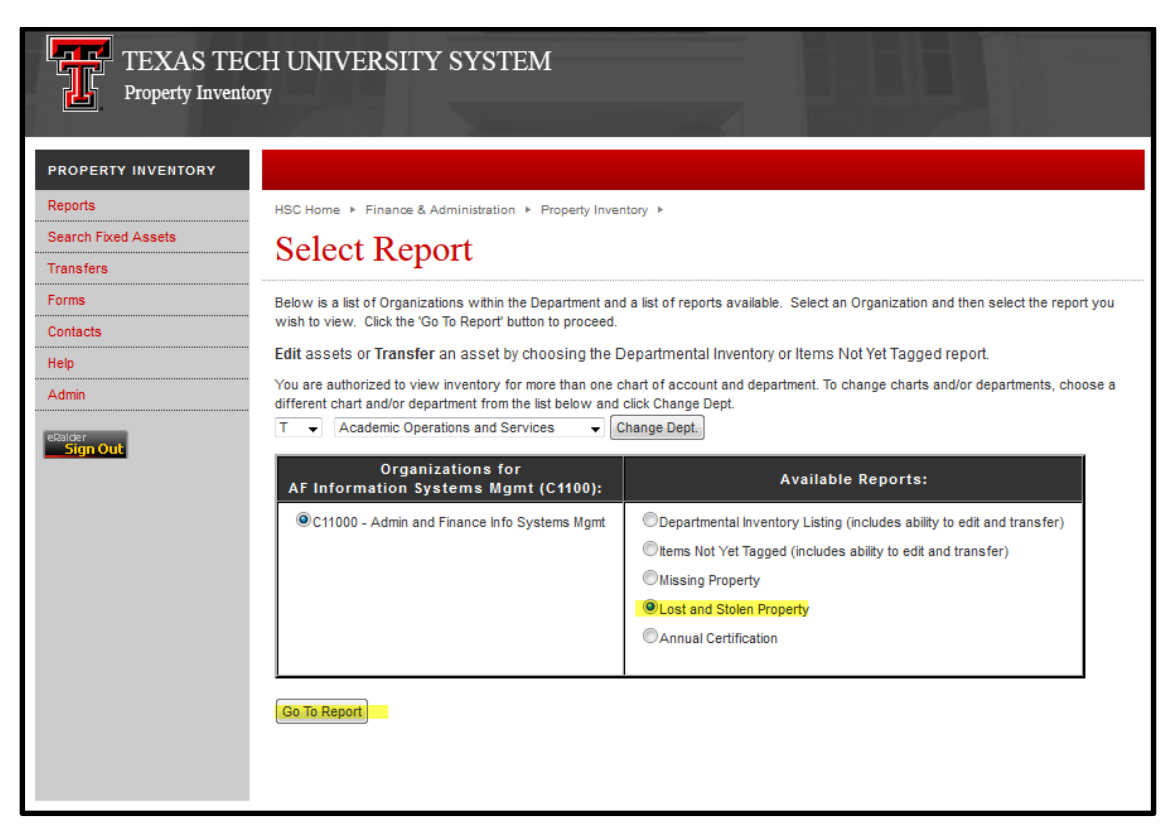

2. Review the report to validate the items are showing up on the Lost and Stolen Property Report.

| TEXAS TE<br>Property Invent                                                                    | CH UNIVERSITY SYSTEM                                                                                                    |
|------------------------------------------------------------------------------------------------|----------------------------------------------------------------------------------------------------|
| PROPERTY INVENTORY<br>Reports<br>Search Fixed Assets<br>Transfers<br>Forms<br>Contacts<br>Help | HSC Home * Finance & Administration * Property Inventory * Lost and Stolen Property C11000 - Admin and Finance Info Systems Mgmt Property Mgr Below is a list of property reported lost or stolen for the selected organization. |
| Admin                                                                                          | Cond Type Tag # Description Manufacturer Model Serial Room Acquired Date Amount<br>None                                                                                                    |

Page 14 | 18

#### FISCAL YEAR ANNUAL CERTIFICATION - REVIEW PRIOR TO SUBMISSION

Prior to submitting your Annual Certification, make sure you have completed the following steps:

- 1. Review your Department Inventory list and make any necessary edits, transfers or surplus requests.
- 2. If you had any missing, lost or stolen items, complete and submit required paperwork. Remember it takes 3-5 days for those items to reflect on the Missing Property or Lost and Stolen Property Reports.
- 3. Once everything is reviewed, click on **Reports** from the left side menu.
- 4. Click on the radio button to the left of **Annual Certification**.
- 5. Click Go to Report.

| TEXAS TEC<br>Property Invento                                                      | CH UNIVERSITY SYSTEM                                                                                                    |                                                                                                    |
|------------------------------------------------------------------------------------|----------------------------------------------------------------------------------------------------|----------------------------------------------------------------------------------------------------|
| PROPERTY INVENTORY Reports Search Fixed Assets Transfers Forms Contacts Help Admin | HSC Home ► Finance & Administration ► Property Inver<br>Select Report<br>Below is a list of Organizations within the Department and<br>wish to view. Click the 'Go To Report' button to proceed.<br>Edit assets or Transfer an asset by choosing the E<br>You are authorized to view inventory for more than one of<br>different chart and/or department from the list below and<br>T 	 Academic Operations and Services 	 ( | tory<br>d a list of reports available. Select an Organization and then select the report you<br>Departmental Inventory or Items Not Yet Tagged report.<br>thart of account and department. To change charts and/or departments, choose a<br>click Change Dept. |
| Sign Out                                                                           | Organizations for<br>AF Information Systems Mgmt (C1100):<br>© C11000 - Admin and Finance Info Systems Mgmt                                                                                                    | Available Reports:  Departmental Inventory Listing (includes ability to edit and transfer)  tems Not Yet Tagged (includes ability to edit and transfer)  Missing Property  Lost and Stolen Property                                                            |
|                                                                                    | Go To Report                                                                                                    | Annual Certification                                                                                                    |

6. Click on Submit This Year's Inventory Reports for Annual Certification.

| TEXAS TEC<br>Property Inventor | CH UNIVERSITY SYSTEM                                                                                                    |
|--------------------------------|----------------------------------------------------------------------------------------------------|
| PROPERTY INVENTORY             |                                                                                                    |
| Reports                        | HSC Home + Finance & Administration + Property Inventory +                                                                                                    |
| Search Fixed Assets            | Annual Certification History                                                                                                    |
| Transfers                      |                                                                                                    |
| Forms                          | C11000 - Admin and Finance Info Systems Mgmt                                                                                                    |
| Contacts                       | Below is a listing of previous years' certified inventory reports for the selected department. The reports are static snapshots of the inventory at the time they were submitted for certification. To submit                                                                                                    |
| Help                           | this year's inventory to a property custodian for annual certification, click the link below.                                                                                                    |
| Admin                          | Select Different Report or Organization                                                                                                    |
| eBalder<br>Sign Out            | Submit This Year's Inventory Reports for Annual Certification         Lost and           Delete         Fiscal<br>Year         Submitted By         Submit Date         Property Custodian         Approve Date         Department<br>Inventory         Items Not         Missing         Lost and           None         None         Submit Date         Property Custodian         Approve Date         Department<br>Inventory         Tagged         Missing         Lost and |

## SUBMITTING THE FY ANNUAL CERTIFICATION - REQUIRES CUSTODIAN CERTIFICATION

After you click to Submit This Year's Inventory Reports for Annual Certification you will be taken to a screen to make sure the Department Inventory, Items Not Tagged, Missing and Lost and Stolen Reports are correct.

- 1. If everything is correct, click in the box to left of I have read and assert the above statement.
- 2. Then, click on **The reports above are correct. Submit for Annual Certification**.

\*\*The Inventory process is not completed until you submit for Annual Certification and the PROPERTY CUSTODIAN certifies it. The Property Custodian is listed on this screen.

| TEXAS TEC.<br>Property Inventor  | H UNIVERSITY SYSTEM                                                                                                    |
|----------------------------------|----------------------------------------------------------------------------------------------------|
| PROPERTY INVENTORY               |                                                                                                    |
| Reports                          | HSC Home   Finance & Administration   Property Inventory                                                                                                    |
| Search Fixed Assets<br>Transfers | Submit Annual Certification for FY                                                                                                    |
| Forms                            | C11000 - Admin and Finance Info Systems Mgmt                                                                                                    |
| Contacts<br>Help                 | Make sure each of the reports below are correct. An email will be sent to the current property custodian notifying them that they have an approval pending.                                                                                                    |
|                                  | Department Inventory Report                                                                                                    |
| eRaider<br>Sign Out              | Items Not Tagged Report                                                                                                    |
|                                  | Missing Report                                                                                                    |
|                                  | Lost and Stolen Report                                                                                                    |
|                                  | By submitting these reports for annual certification, you are asserting the following statement:<br>A physical inventory has been conducted for all capitalized and controlled personal property for the above department. The<br>condition and location of all property is accurately reflected in the TTUHSC Property Inventory system. Changes needed as a<br>result of this inventory were made to the TTUHSC Property Inventory system and are now reflected on the above listing.<br>Paperwork for missing, lost or stolen property has been submitted to the Property Manager, and these items are appropriately<br>reflected on the Missing Property or Lost and Stolen Property Report. |
| Property Custodian               | Jonathan Botros is currently designated as the approver for this annual certification. Once you submit these reports for annual certification, an email will be sent to this person indicating that they need to log in to approve. If you believe this is not the correct person to approve these items, contact the Property Inventory office.                                                                                                    |
|                                  | I have read and assert the above statement.                                                                                                    |
|                                  | Back to Annual Certification History<br>Select Different Report or Department                                                                                                    |

## HOW TO ACCESS TTU FORMS

Various forms are needed to process requests for surplus and for missing and stolen property reports.

- Moving Inventory items to Surplus by using the Transfer process reminder-
  - Department: Surplus-C1303, Orgn C1301- Property Management and Surplus, Building 0340 TTU Warehouse Building, Room – Remote Inventory.
  - Add your reason in the **Transfer Box**. Then click **Submit**.
- Missing or Stolen Property Report If there are inventory items that are on the Department Inventory List and you cannot physically locate the items, you must report the items as missing:
  - Send to property.management@ttu.edu . Allow 3 -5 business days for Property Management to process the form.
  - The missing or stolen items must appear on the Missing Report before proceding with the Certification Process.
    - Send a police report and form for any Stolen assests to: property.management@ttu.edu Allow 3 -5 business days for Property Management to process the form.

To access these forms for TTU follow the steps below:

1. Click on **Forms** in the left hand menu, then click on **TTU**.

| TEXAS TE<br>Property Inver    | ECH UNIVERSITY SYSTEM<br>atory                                                                                                    |
|-------------------------------|----------------------------------------------------------------------------------------------------|
| PROPERTY INVENTORY            |                                                                                                    |
| Reports                       | HSC Home + Finance & Administration + Property Inventory +                                                                             |
| Search Fixed Assets Transfers | Forms                                                                                                    |
| Forms                         | ттинѕс                                                                                                    |
| Help                          | тт                                                                                                    |
|                               | Attachment A: Online Instructions for Moving Inventory Items to Surplus                                                                |
|                               | Attachment B: Request to Delete Property Which Cannot Be Located as a Result of Theft or Loss                                          |
|                               | Attachment C: Missing or Stolen Property Report                                                                                        |
|                               | Attachment D: Temporary Use of Equipment Authorization Form                                                                            |
|                               | Attachment E: Request to Transfer Vehicles between Departments                                                                         |
|                               | Attachment F: Inter-Agency Property Transfer Request                                                                                   |
|                               | Attachment G: Request to Add Equipment to Departmental Inventory that has been Discovered or Transferred from Off-campus or<br>Donated |
|                               | Attachment H: Fabrication of Equipment Authorization                                                                                   |
|                               | Attachment I: Request to Transfer Property to another Institution                                                                      |
|                               | Attachment J: Subcontractor Form                                                                                                    |
|                               | Attachment K: Controlled Property Class Codes                                                                                          |

If you have items on your **inventory list that were** <u>stolen</u> make sure to send in the **Request to Delete Property Which Cannot be Located as a Result of Theft or Loss,** the **Missing or Stolen Property Report** and the police report.

If you have items on your inventory list that are just <u>missing</u> make sure to send in the **Missing or Stolen Property Report.** 

## HELP & RESOURCES

Additional Help and Resources are available under the left side menu under Help and then click on TTU.

If you have any questions please contact property.management@ttu.edu.

| TEXAS TECH UNIVERSITY SYSTEM Property Inventory |                                                            |
|-------------------------------------------------|------------------------------------------------------------|
| PROPERTY INVENTORY                              |                                                            |
| Reports                                         | HSC Home + Finance & Administration + Property Inventory + |
| Search Fixed Assets                             | Help                                                       |
| Transfers                                       |                                                            |
| Forms                                           | TTUHSC                                                     |
| Contacts<br>Help                                | Τυ                                                         |
|                                                 |                                                            |
|                                                 |                                                            |